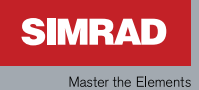

# Manual

### Simrad IS20 Analog Instrument serie

Svensk

Sw. 1.2

# Manual

### Simrad IS20 Analog Instrument serie

Svensk Sw.1.2

Dokument nr: 20222857 Revision: B

Datum: Mars 2008

Ursprungliga språket för denna manual är på Engelska. I den händelse av några oförenligheter av denna översättning och den Engelska versionen, kommer den officiella dokumentationen vara Engelska.

Den bäst av vår kunskap, av innehåll i denna publikation, var rätt vid den tiden av utskrift.

Då Simrad ständigt förbättrar denna produkt förbehåller vi oss rätten att när som helst att ändra produkten som inte återspeglas i denna version av manualen. Uppdaterade manualer är tillgängliga på www.simrad-yachting.com och är fria att ladda ner.

© Copyright 2008 av Navico Holding AS.

### Angående denna manual

Detta är en manual om hur du använder Simrad IS20 Analog instrumentet samt en referens guide för installation av instrumentet.

Manualen innehåller inte användar- eller installations processer för sensorer som kan anslutas till systemet.

I denna manual skrivs namn på meny kommandon, text rutor och knappar med fet text (t.ex. **Huvud** meny, **Setup** kommando, **Vänster** knapp).

Viktig text som kräver extra uppmärksamhet från läsaren ser ut enligt följande:

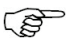

Används för att uppmärksamma läsaren på en anmärkning eller till viktig information

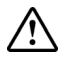

Används när det är nödvändigt att varna användaren på risk för skada av produkt eller om det finns risk att skada kan uppkomma vid oaktsamhet.

### Innehåll

| 1 | Introduktion                                              | 5    |
|---|-----------------------------------------------------------|------|
|   | 1.1 Generell information                                  | 5    |
|   | 1.2 Instrument layout                                     | 5    |
|   | 1.3 IS20 system exempel                                   | 6    |
| 2 | Användning                                                | 9    |
|   | 2.1 Igångsättning av IS20                                 | 9    |
|   | 2.2 Bakgrundsbelysning                                    | . 10 |
|   | 2.3 Välja olika skärmbilder                               | . 11 |
|   | 2.4 Använda och ställa in kurslås                         | . 13 |
|   | 2.5 Handhavande av meny systemet                          | . 14 |
|   | 2.6 Ändring av display inställningar                      | . 16 |
|   | 2.7 Bakgrundsbelysning för en grupp med SimNet instrument | . 18 |
|   | 2.8 Inställning av dämpnings faktor                       | . 19 |
|   | 2.9 Energisparfunktion                                    | . 19 |
|   | 2.10 Demo läge                                            | . 20 |
| 3 | IS20 Alarm system                                         | 21   |
|   | 3.1 Alarm indikation                                      | . 21 |
|   | 3.2 Bekräfta ett alarm                                    | . 22 |
|   | 3.3 Alarm koder                                           | . 23 |
| 4 | Installation                                              | 25   |
|   | 4.1 Placering av instrumentet                             | . 25 |
|   | 4.2 Mekanisk installation                                 | . 25 |
|   | 4.3 Kabel anslutning                                      | . 27 |
|   |                                                           |      |

| 5 Anpassningar                     | . 35      |
|------------------------------------|-----------|
| 5.1 Generellt                      | 35        |
| 5.2 Kalibrering inte möjligt       | 35        |
| 5.3 IS20 Roder                     | 36        |
| 5.4 IS20 kompas                    | 40        |
| 5.5 IS20 Vind och IS20 Tack        | 45        |
|                                    |           |
| 6 Underhåll                        | . 49      |
| 6.1 Generellt underhåll            | 49        |
| 6.2 Återställa instrument systemet | 49        |
| 7 Decemidaler                      | <b>F1</b> |
| / Reservaelar                      | . 51      |
| 7.1 Reservdelar och tillbehör      | 51        |
| 7.2 SimNet kablar och tillbehör    | . 52      |
| 9 Specifikationer                  | E 2       |
| 8 Specifikationer                  | . 55      |
| 8.1 Tekniska specifikationer       | 53        |
| 8.2 Dimensioner                    | 54        |
| 8.3 Menyval                        | 55        |

### **1** Introduktion

### **1.1 Generell information**

IS20 analog instrument är en utav fyra instrument som ger användbar information för båtföraren. Varje instrument har en huvudfunktion så som rodervinkel, kompasskurs, vindvinkel och fart. De är alla kompatibla med det unika SimNet och kan på ett enkelt sätt monteras vid sidan av varandra eller seriekopplas i nätverk.

En separat NMEA0183 ingång gör det möjligt att koppla in utrustning som inte använder sig av SimNet protokoll.

### **1.2 Instrument layout**

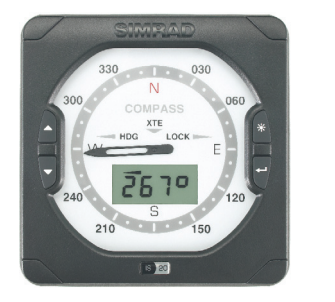

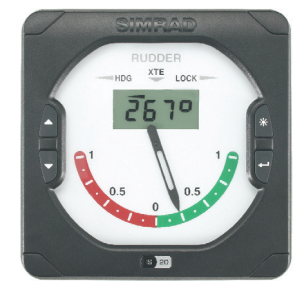

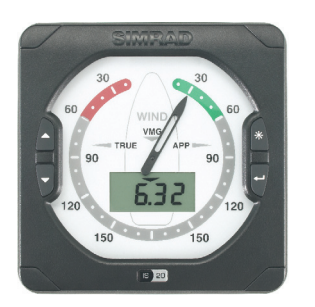

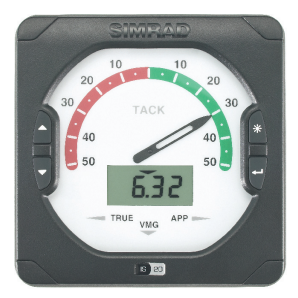

Instrumentet har justerbar bakgrundsbelysning. Visaren drivs av en microstepper motor. Det ger säker och jämn

visning. LCD displayen ger information som kompletterar den analoga visningen. Digitala fönster används också för att visa information i förbindelse med installation och kalibrering.

Skärmen kan ställas in på antingen röd eller vit färgbelysnings, kontrasten och bakgrundsbelysningen är justerbara.

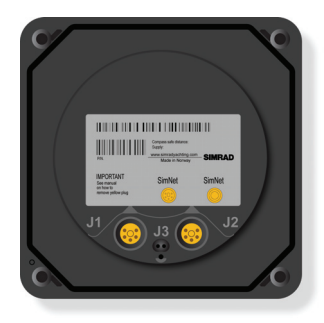

Instrumentet är utrustat med 2 SimNet anslutningar, och med en ingångs anslutning för NMEA0183.

#### Knappar

Instrumentet manövreras med 4 knappar. De används till funktionsbilder, justera belysning, välja menyer och justera parameter värden.

### 1.3 IS20 system exempel

IS20 kan installeras som ett separat instrument system, eller som en del av ett avancerat instrument eller styr system på en båt.

Figuren på nästa sida visar förenklade illustrationer på ett enkelt och ett utvecklat IS20 system.

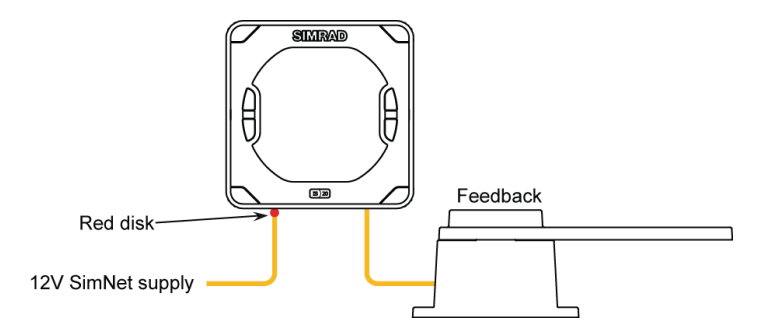

IS20 Roder, Grund system

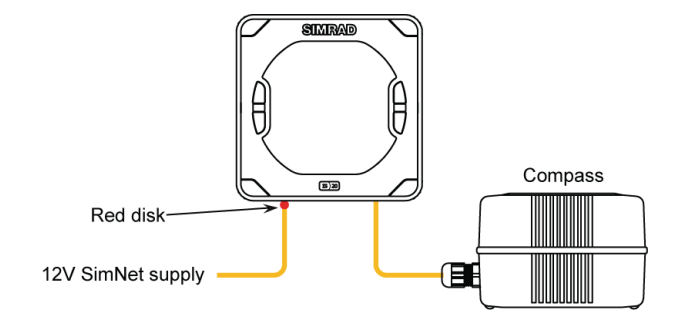

IS20 Kompass, Grund system

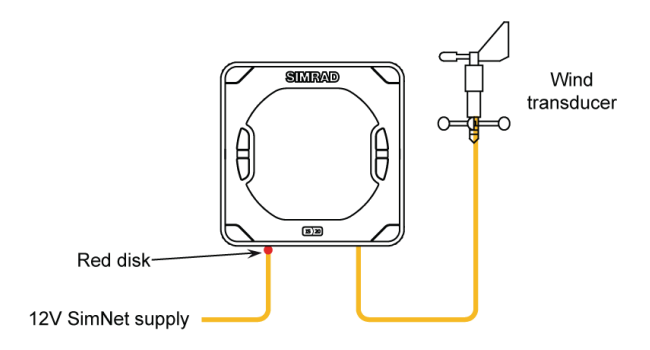

IS20 Vind eller Tack, Grund system

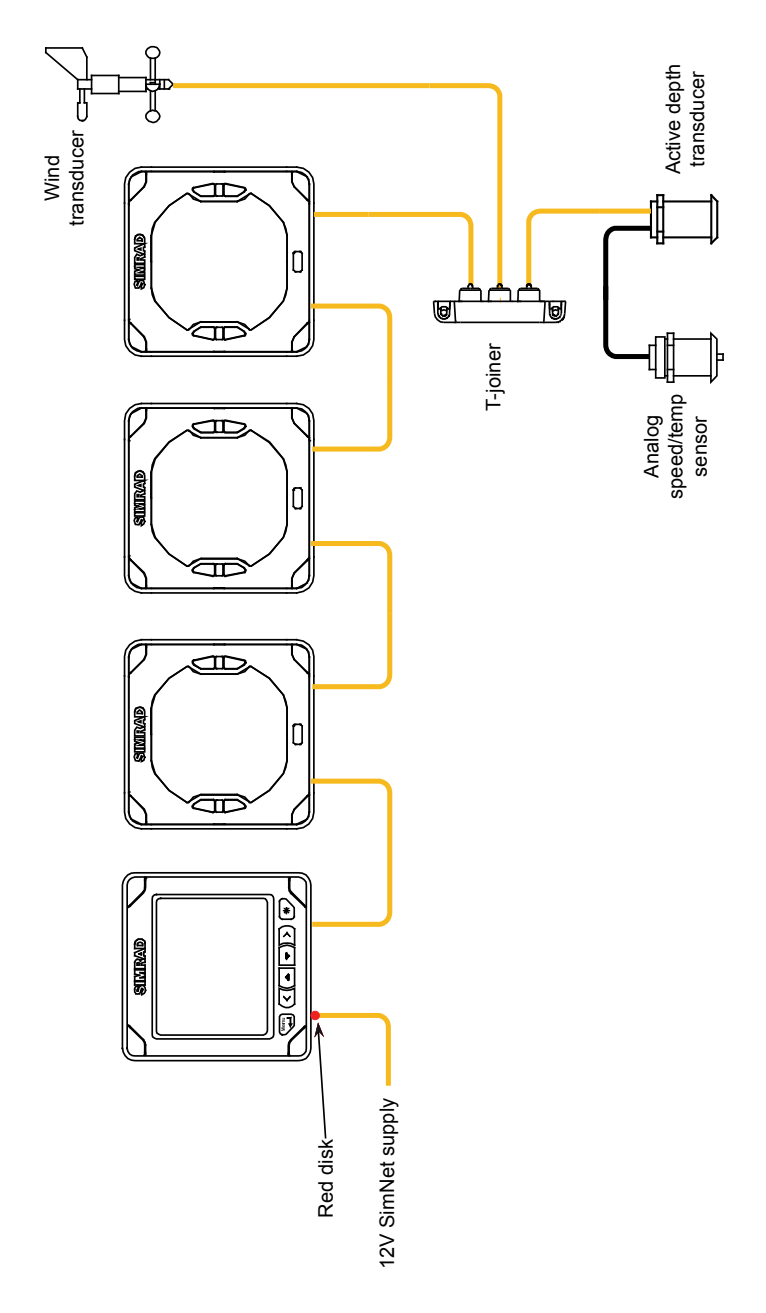

IS20 Utökat system

### 2 Användning

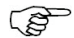

Det är viktigt att läsa och förstå innehållet i detta kapitel. Följande beskrivningar och illustrationer i denna manual förutsätter att användaren förstår knapparnas funktion och hur man navigerar i menyerna!

### 2.1 Igångsättning av IS20

IS20 har ingen "On" knapp, och kommer att vara igång så länge ström finns.

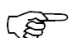

IS20 har en strömsparande funktion. Se sida 19.

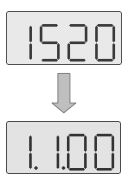

När strömmen tillkopplas, kommer LCD skärmen visa produktnamn (IS20) följt av programversion.

Efter ungefär 5 sekunder är instrumentet i operativt läge.

#### Första gången instrumentet startas upp

Innan IS20 är klar för användning bör det konfigureras enligt beskrivningen i kapitel **Anpassningar**, sida 35 och framåt.

#### **Omstart av instrument IS20**

När IS20 instrumentet sätts igång nästa gång kommer displayen att visa den sida som sist var aktiverad efter att upp start proceduren är klar.

### 2.2 Bakgrundsbelysning

Displayens bakgrundsbelysning kan justeras när man vill.

1 Tryck på ljusknappen

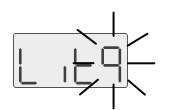

- Ljusnivån indikeras med blinkande nummer på LCD skärmen.
- 2 Tryck på en av knapparna som beskrivs enligt nedan för att ändra displayens bakgrundsbelysning:
  - a Ljus knappen för att öka ljusnivån en nivå
  - **b** Med **Upp/Ner** knapparna för att öka/minska ljusnivån en nivå
- **3** Tryck **Enter** knapp för att bekräfta inställningen och returnera till sista aktiva skärmbild

Om ingen justering utförs inom 3 sekunder, återgår LCD skärmen tillbaka till sista aktiva bild.

För att välj mellan röd/vit bakgrundsbelysning, referera till **Display färger**, sida 17.

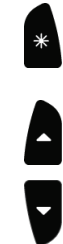

### 2.3 Välja olika skärmbilder

IS20 Analog instrument kan visa olika funktioner och olika data. För att ända i displayen används **Upp** och **Ned** tangenterna.

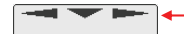

3 pilar överst på LCD skärmen indikerar vilken funktion som är valt. Ett tal anger ett värde medans en bokstav eller symbol anger pilens betydelse.

#### IS20 Roder/IS20 kompass

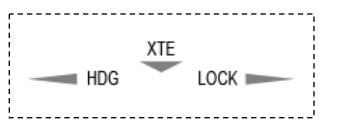

Illustrationen visar bildtexten som används av IS20 Roder/Kompass instrument för att indikera aktiv funktion som listas nedan:

| LCD    |                                 |                      | Visa     | ire              |
|--------|---------------------------------|----------------------|----------|------------------|
| Symbol |                                 | Funktion             |          | Roder            |
|        | Riktning                        |                      |          |                  |
|        | อื้อรก                          | Magnetisk kurs       | Riktning | Roder-<br>vinkel |
|        | ŌOSE                            | Sann kurs            |          |                  |
| 49<    | Låsa kurs                       | -                    |          |                  |
|        | 2787                            | På kurs              | Riktning |                  |
|        |                                 | Ur kurs, Styr babord |          |                  |
|        | Ur kurs, Styr styrbord          |                      |          |                  |
| >999   | Kursavvikelse i 1/1000 NM       |                      |          |                  |
|        | Kursavvikelse, styr<br>styrbord |                      | Riktr    | iing             |
|        | Kursavvikelse, styr<br>styrbord |                      |          |                  |

#### IS20 Vind/IS20 Tack

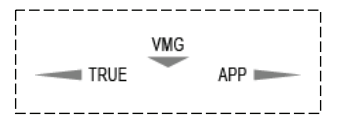

IS20 Vind/Tack instrumenten kan visa fem olika funktioner.

Numret indikerar vilken funktion som är aktiv.

|                 | LCD                    | Vicaro             |
|-----------------|------------------------|--------------------|
| Symbol Funktion |                        | visare             |
|                 | Relativ vind hastighet | Relativ vindvinkel |
|                 | Sann vindhastighet     | Sann vindvinkel    |
|                 | VMG till vind          | Relativ vindvinkel |
| 5.8             | VMG till vind          | Sann vindvinkel    |
| 3046            | Vindriktning           |                    |
|                 | Magnetisk referens     | Soon vindvinkol    |
|                 | Sann referens          | Sann vindvinkel    |

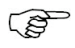

Vindvinkel kan bara visas när instrumentet har kompass eller kurs över grund!

Fart och hastighet kan visas i knop, Miles/ timme eller meter/sekund. Se sidan 47 för **Inställning av** *måttenhet*.

### 2.4 Använda och ställa in kurslås

IS20 Roder och IS20 Kompass instrument har en funktion som gör det möjligt att "låsa" kursen för att fortsätta styra båten på samma kurs.

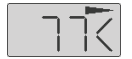

Om denna funktion väljs kommer LCD skärmen visa kursavvikelse i förhållande till båtens kurs när funktionen aktiverades.

Utför följande procedur för att aktivera funktionen:

**1** Styr båten på önskad kurs.

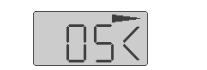

- 2 Tryck **Upp/Ner** knapp för att välja låsfunktion
- **3** Tryck **Enter** knapp för att visa menypunkten **Lock**.
- 4 Tryck **Enter** knapp igen för att visa aktuell blinkande kurs.
- 5 Acceptera närvarnade riktning genom att trycka Enter, eller ändra riktning med Upp/Ned knapparna följt av Enter.
- 6 Bekräfta valet och återgå till låst kurs funktion och tryck **Enter**.

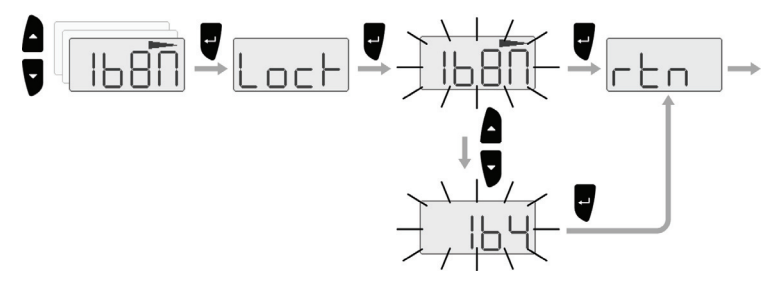

Instrumentet behåller den valda kursen som referens tills en ny kurs är läggs in så som beskrivs ovan.

### 2.5 Handhavande av meny systemet

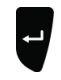

Alla funktioner och inställningar i IS20 analog instruments finns tillgängliga från meny systemet, de aktiveras genom att trycka **Enter** knappen.

Använd knapparna som visas nedan för att navigera i meny systemet:

| Knapp | Enkelt tryck                                                 | Tryck och håll kvar |
|-------|--------------------------------------------------------------|---------------------|
| Ţ     | Bekräfta ett val/parameter<br>inställning                    |                     |
|       | Gå till föregående/nästa meny,<br>öka/minska parameter värde |                     |
|       |                                                              |                     |

Illustrationen på nästa sida visar meny navigation och vilka knapptryck som är nödvändiga för att ändra dämpningsfaktorn från "3" till "4".

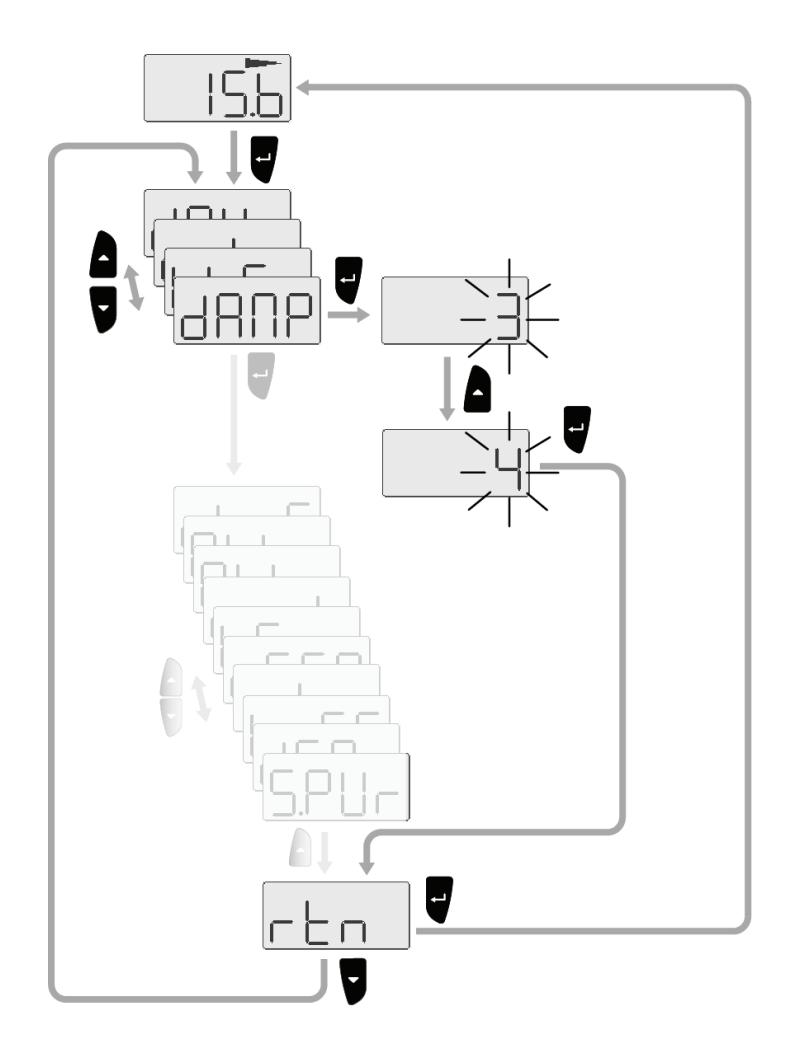

#### **Meny illustrationer**

I denna manual illustreras de första stegen i hur du använder en meny av överlappande menyfönster.

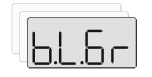

Antal av underliggande menyfönster indikeras endast och överrensstämmer inte med aktuella knapptryckningar.

När mer detaljerade illustrationer krävs för att visa hur knappar och skärm skall användas visas det enligt nedan:

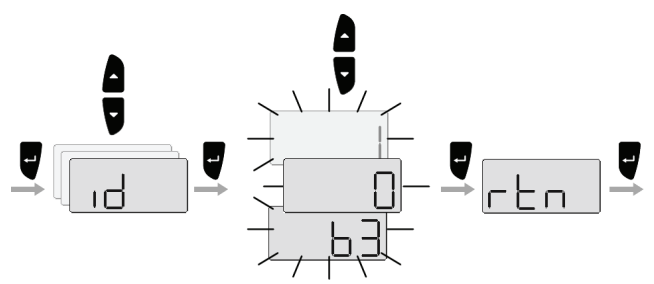

### 2.6 Ändring av display inställningar

För att optimera skärmens läsbarhet under olika ljusförhållande kan bilden justeras på följande två sätt:

- Belysningsnivå
- Färgbelysning

Ljusnivån kontrolleras med knappen för Ljusnivå. Se sida 10.

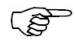

Färg och nivå tillämpas också för knappsats för bakgrundsbelysning.

#### **Display profil**

Du kan ändra skärmens bakgrundsfärg och färgen på knapparna.

I skärmprofilen, kan du ha samma inställning på instrumenten som är kopplade tillsammans i en grupp via SimNet. Se mer information på sidan 18.

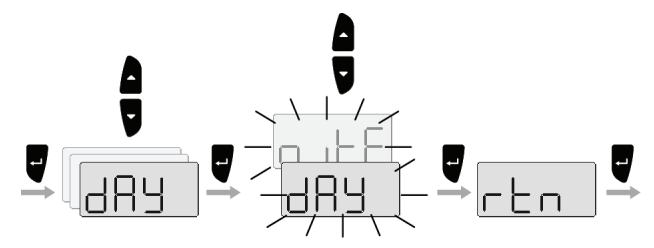

| LCD   | Parameter   | Standard värde |  |
|-------|-------------|----------------|--|
| 689   | Dag profil  | Dag            |  |
| n itt | Natt profil | Dag            |  |

#### **Display färger**

Färgen definieras för den profil du väljer.

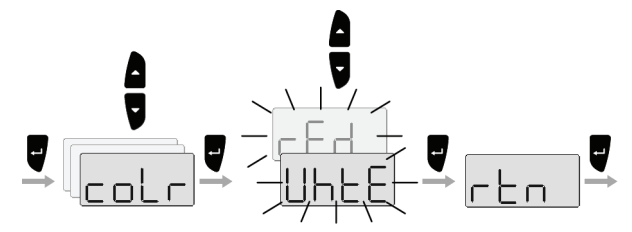

| LCD  | Parameter | Standard värde   |
|------|-----------|------------------|
| UHEE | Vit       | Dag profil: Vit  |
| rEd  | Röd       | Natt profil: Röd |

# 2.7 Bakgrundsbelysning för en grupp med SimNet instrument

Denna funktion används för att ge alla instrument i en grupp samma bakgrundsbelysning. Vanligtvis används funktionen på större båtar där många instrument är installerade och använder nätverket som en eller flera grupper via SimNet.

Vid skapande av en grupp ändras belysningen på alla instrument när färgen ändras på ett instrument.

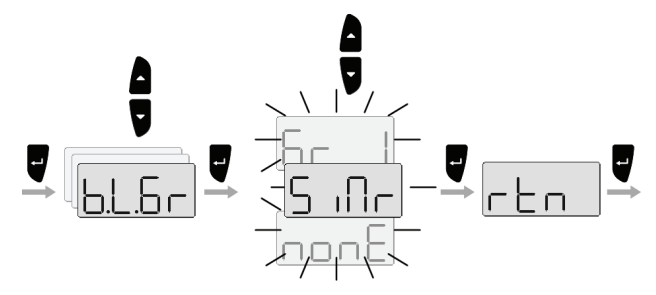

Instrumenten som är med i en SimNet grupp bestämmas normalt vid installationen, men kan ändras när som helst.

Följande gruppinställningar är möjliga:

| Parameter | Val      |           | Standard |
|-----------|----------|-----------|----------|
|           | – Simrad | 5 ille    |          |
| 6.L.6r    | – Ingen  | nonE      | Simrad   |
|           | - 1-6    | 6r I-6r b |          |

- Simrad: Fabriksinställning for IS20
- Ingen: Inte ansluten till någon grupp
- 1–6: Grupp antal

### 2.8 Inställning av dämpnings faktor

Dämpningsnivån indikerar hur snabbt displayen skall reagera på ändringar.

Ju högre dämpnings nivå ju mer stabil blir läsningen på instrumentets skärm.

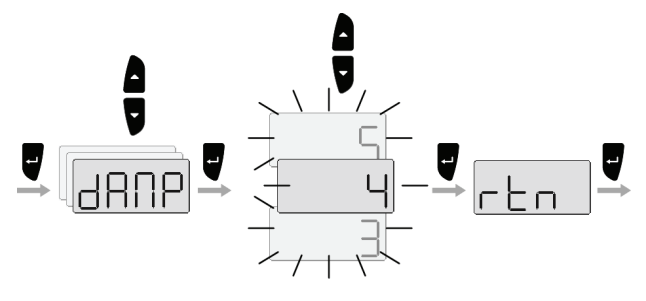

| Område | Ändring per steg | Standard värde |
|--------|------------------|----------------|
| 0-9    | 1                | 4              |

### 2.9 Energisparfunktion

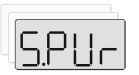

När energi spar är aktiverad kommer skärmen att stängas av.

Ett knapptryck eller ett aktiverat alarm tar bort energi spar funktionen.

### 2.10 Demo läge

IS20 innehåller ett demo läge som kan vara användbart när man vill demonstrera instrumenten.

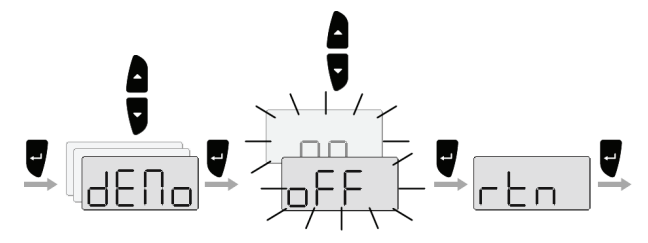

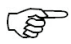

PÅ IS20analog indikeras demofunktionen med att skärmen skiftar mellan den aktiva funktionen och "Demo".

Demosymbolen kommer att blinka frekvent ovan funktionen som läses som demovärde.

Demo läget stängs av med samma procedur som som vid aktivering.

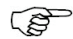

Demoläget måste stängas "av" på samma enhet som Demoläget aktiverades från!

### 3 IS20 Alarm system

### 3.1 Alarm indikation

Alarm systemet i IS20 Analog instruments aktiveras om några alarm inställningar överskrids. Se avsnitt **Inställning av alarm**, sida 45.

När ett larm är aktivt, kommer det larmet ljuda och indikeras med ett larm ID.

De olika alarm indikationerna visas i tablån nedan.

| Alarm typer    | Ljud                     | Ljus                              | Påminnelse<br>intervall |
|----------------|--------------------------|-----------------------------------|-------------------------|
| Vitala alarm   | Växlar mellan<br>2 toner | Blinkar                           | 10s                     |
| Viktiga alarm  |                          | rm Växlar mellan på/av<br>2 toner | på/av                   |
| Standard alarm |                          |                                   | 40s                     |
| Varning        | Enkel pip                |                                   | 60s                     |
| Lätt varning   | Enkel pip                |                                   |                         |

Följande larm är möjliga på IS20Analoga instrument:

| Alarm ID | Alarm                       | Källa     |
|----------|-----------------------------|-----------|
| ShAL     | Grunt vatten                |           |
| dEEP     | Djupt vatten                |           |
| AnCh     | Ankar alarm/djup ändring    |           |
| chnG     | Sann vind ändrings          | Wind/Tack |
| High     | Sann vind hastighet för hög | Wind/Tack |
| Lo       | Sann vind hastighet för låg | Wind/Tack |
| oFF.C    | Av kurs                     |           |
| Er.xx    | Fel på instrument           | Intern *  |
| AL.xx    | Annat alarm                 | Någon *   |

 xx blir ersatt med en alarmkod som beskrivs i avsnitt *Alarm koder*, sida 23.

Om IS20 är inkopplade med andra SimNet enheter, kommer alla alarm i systemet att visas på instrumentet.

Alarm koden mottages från alarm källan eller från SimNet.

### 3.2 Bekräfta ett alarm

Ett alarm är bekräftat genom att trycka på någon av knapparna. Det gör att alarmet upphör (text, ljus och ljud) från instrument.

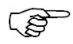

*IS20 Analog instrument visar ingen påminnelse när du kvitterat för alarmen!* 

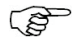

Ett alarm mottaget från annan SimNet enhet måste bekräftas på den enhet som det utgår från!

### 3.3 Alarm koder

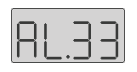

Om texten är mottagen från andra enheter som är kopplade till SimNet är det inte säkert att alarm texten visas. Alarmets tillstånd kommer då istället att indikera med en kod som visas i listan nedan.

| Alarm ID | Alarm                                 |
|----------|---------------------------------------|
| 10       | Grunt vatten                          |
| 11       | Djupt vatten                          |
| 12       | Ankar alarm                           |
| 13       | Vind ändrings                         |
| 14       | Sann vind hastighet för hög           |
| 15       | Sann vind hastighet för låg           |
| 16       | Båtens fart för låg                   |
| 17       | Spänning för hög                      |
| 18       | Spänning för låg                      |
| 19       | Djup data saknas                      |
| 20       | Vind data saknas                      |
| 21       | Nav data saknas                       |
| 22       | Kompass data saknas                   |
| 23       | Av kurs                               |
| 24       | Roder informations data saknas (RF25) |
| 25       | Roder informations fel (RF300)        |
| 26       | Roder respons fel                     |
| 27       | Drivenhet Överbelastad                |
| 28       | Hög temperatur                        |
| 29       | Bypass/clutch Överbelastad            |
| 30       | Bypass/clutch Urkopplad               |
| 31       | Hög drive tillförsel                  |
| 32       | Låg drive tillförsel                  |

| Alarm ID | Alarm                               |  |
|----------|-------------------------------------|--|
| 33       | Ingen aktiv Autopilot kontrollenhet |  |
| 34       | Ingen Autopilot dator               |  |
| 35       | ACXX Minnes fel                     |  |
| 36       | Ingen kontakt med EVC system        |  |
| 37       | EVC överstyrning                    |  |
| 56       | RF måste kalibreras                 |  |

### **4** Installation

### 4.1 Placering av instrumentet

IS20 bör monteras med speciellt med tanke på enhetens skyddsmöjligheter mot yttre påverkan, temperatur skillnader och kabel längd. Se sida 53.

Undvik att montera enheten där den lätt exponeras för solljus, eftersom detta kan korta livslängden på displayen.

### 4.2 Mekanisk installation

#### Montering av panel

Ytan som displayen skall monteras på måste vara plan och jämn och får inte ha skillnader på mer än 0.5 mm.

- **1.** Borra 4 monterings hål och skär ut ett hål för panelen enligt den inkluderade borrmallen som medföljer.
- Använd de levererade självgängande 19 mm skruvarna för att säkra kontroll enheten till panelen.
- **3.** Tryck fast frontpanelens hörn.

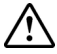

#### Överdra inte skruvarna!

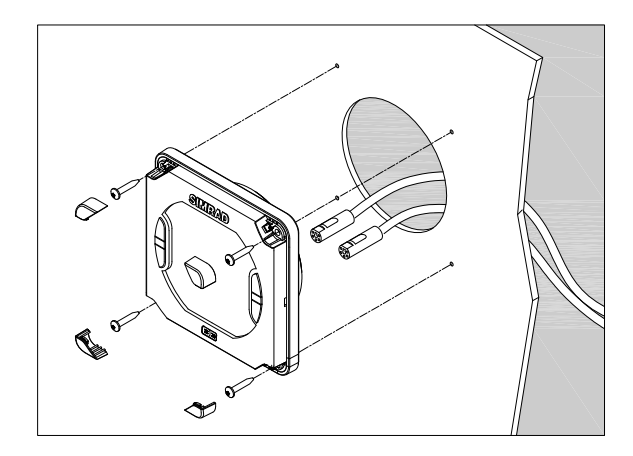

#### **Bygel montering**

En alternativ bygel finns tillgänglig för IS20.

Illustrationen nedan visar bygelns monterings detaljer.

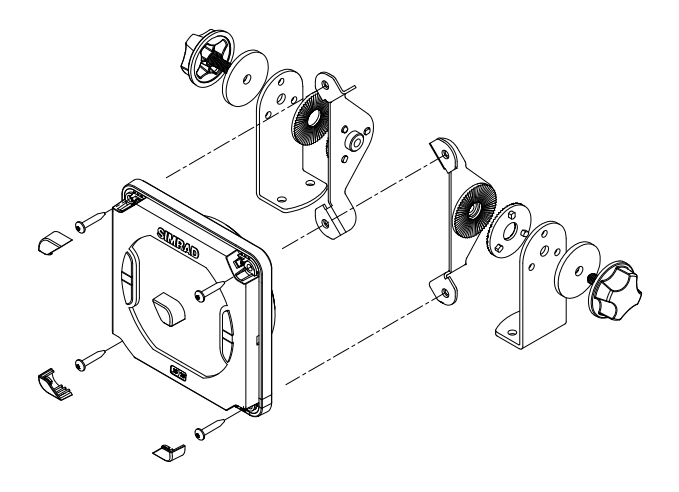

### 4.3 Kabel anslutning

IS20 kan sammankopplas till:

- ett SimNet nätverk som använder SimNet kablar
- ett NMEA2000 system
- ett NMEA0183 input port

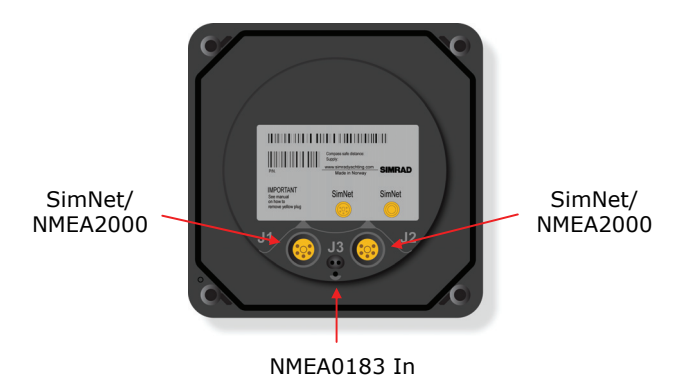

#### SimNet

Ett SimNet kabel system med mycket små anslutningar i båda ändar gör det lätt att dra kablarna. Endast 10 mm (3/8") hål krävs genom panelen för genomföringar.

SimNet tillbehörs program innehåller de nödvändiga saker som behövs för en lyckad installation. Se avsnitt **SimNet**, sida 51.

#### SimNet kablarna

En SimNet enhet har en eller två gula SimNet kontakter. Det finns ingen detekterad in eller ut kontakt.

Dra SimNet kablarna enligt skisserna på sida 29, 30 och 31 som vägledning. Välj kablarna och tillbehören från SimNet tillbehörs program.

Koppla ihop produkterna med två SimNet kontaktorer i en "daisy chain" och använd dropp kablar och T-splitter där det krävs. Förlängnings adaptrer finns tillgängliga om så krävs.

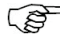

*Total längd av SimNet kabel installerad får inte överskrida 150 meter (500')!* 

Om du planerar att utöka ditt SimNet system i framtiden kan det vara fördelaktigt att förbereda för det genom att lägga till ett par T-splitter centralt i systemet. T-splitter ger en enkel anslutning till nätverket och kan ersättas med en ny produkt, eller också kan den nya produkten sammankopplas med en dropp kabel.

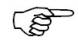

Kontakterna är säkra enligt IP66 när de är ordentligt installerade. Alla oanvända SimNet kontakter måste monteras med plastlocket för att skydda dem från smuts och fukt

#### SimNet kraft och anslutningar

Följande regler bör observeras vid installation av SimNet.

- 1 Det måste finnas en separat 12VDC strömkälla från batteri anslutning eller strömbrytare för att reducera störningar.
- 2 Autopilot datorn får inte användas som strömkälla till instrumenten.
- **3** Följaktligen kan andra instrument än SimNet produkter bli kraftförsörjda från autopiloten, se skiss på sida 29, 30 och 31
- 4 SimNet måste vara korrekt kontakterat, såvida det inte är ett litet system (se skiss på sida 29) måste det vara anslutet i bägge ändar av ett Simrad nätverk

SimNet nätverk måste bli kontakterat i enlighet med de antal och typer av produkter som sammankopplas.

I ett litet system bestående av max 5 SimNet produkter och med en total längd av 5 m SimNet termineringsplugg kabel behöver du bara en SimNet kraftkabel med inbyggd kontaktering (röd ring på kabelkontakt).

För ytterligare information om SimNet fråga efter en separat SimNet manual.

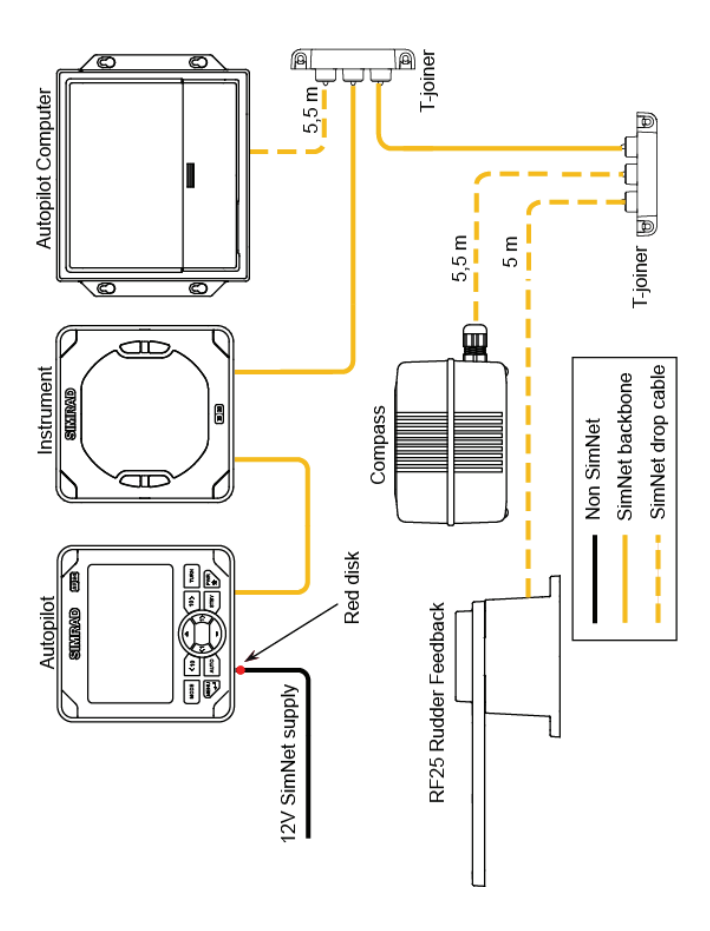

SimNet nätverk, litet system

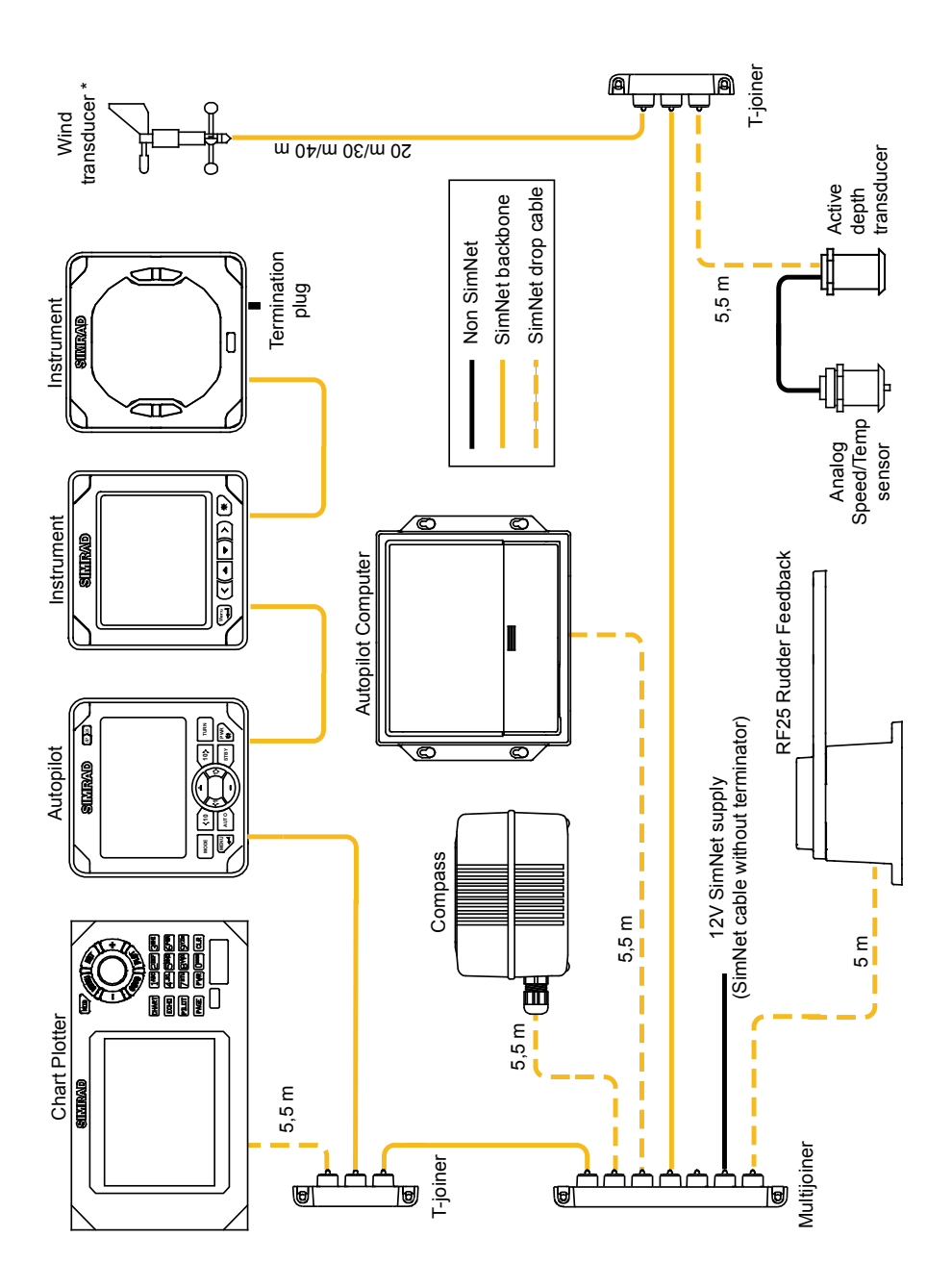

SimNet nätverk, mellan system

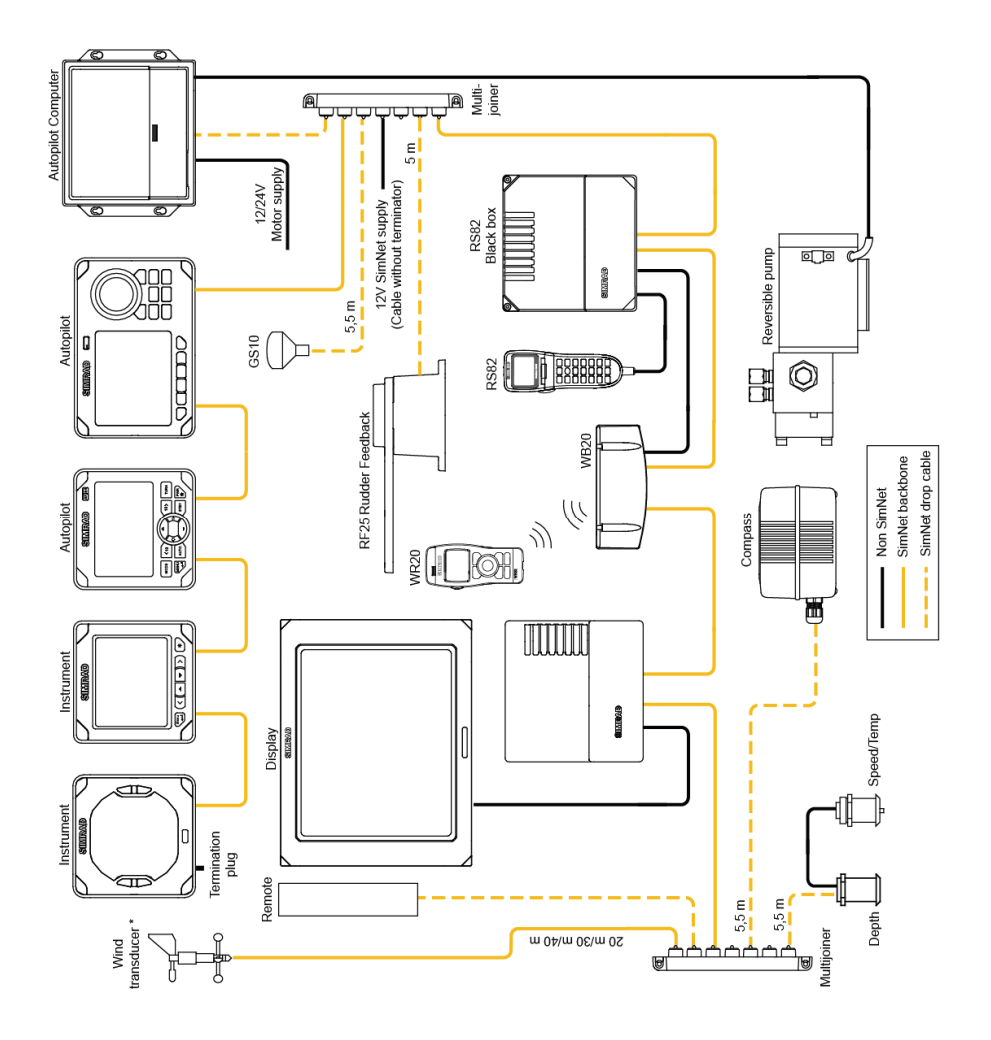

SimNet nätverk, utökat system

- 1. Maximal total längd av SimNet kablar är 150 m (500 ft.)
  - Dropp kablar bör inte överstiga en längd av 6 m (19 ft) och den totala längden av dropp kablar får inte överstiga 60 m (200 ft).
  - 3. Utrustning får inte seriekopplas (daisy-chained) i en drop kabel.
  - 4. Vindgivaren (\*) har inbyggd terminering.

# Sammankoppla IS20 till ett NMEA2000 nätverk

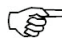

Ingen "daisy-chain" koppling är tillåten mellan SimNet enheter när de kopplas till ett NMEA2000 nätverk!

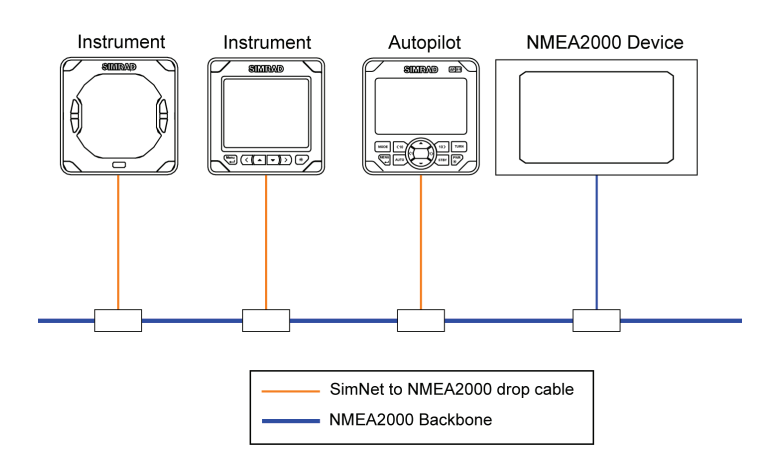

Använd SimNet kabel (del nr 24005729) för att sammankoppla IS20 till ett NMEA2000 nätverk.

#### Sammankoppla IS20 till en NMEA0183 enhet

Ett IS20 instrument kan användas som en repeater för data från ett instrument med en NMEA0183 utgångs port (NMEA "Sändare").

Använd en repeater som är detekterad för den typ av data du vill se och hur du vill att den skall presenteras, t.ex. digitalt eller analogt, mängd data från en GPS/Kart plotter eller bäring från en kompass.

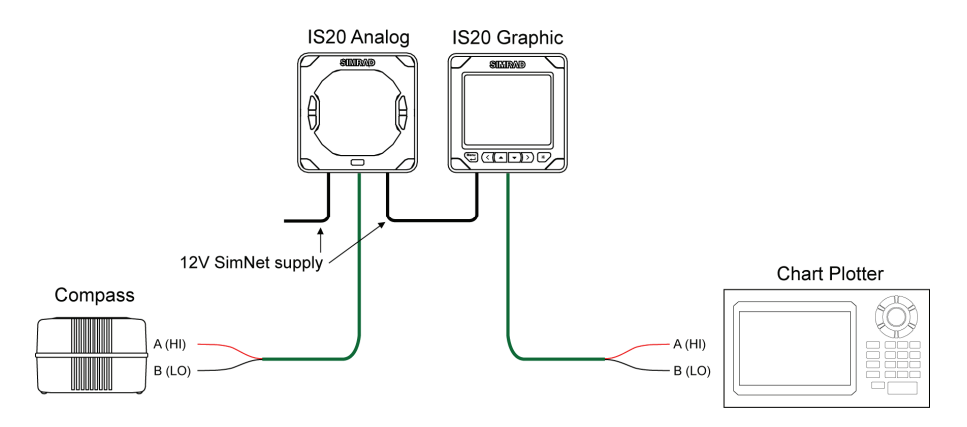

Använd en NMEA0183 Interface kabel (del nr 22098495) för att sammankoppla en NMEA0183 utgående instrument till IS20.

Blankt blad

### **5** Anpassningar

### 5.1 Generellt

I detta avsnitt förklaras hur varje instrument kalibreras.

| defined.        |                               |
|-----------------|-------------------------------|
| IS20 vind/Tack: | sida 45 - Error! Bookmark not |
| IS20 kompass:   | sida 40 - 44                  |
| IS20 Roder:     | sida 36 - 39                  |

### 5.2 Kalibrering inte möjligt

Några typer av sensorer som är tillkopplat till SimNet ger inte tillgång att kalibrera via nätverket.

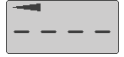

Illustrationen visar hur instrumentet indikerar att kalibrering inte är möjligt.

### 5.3 IS20 Roder

#### Inställning av referens för riktning

IS20 Analog instrument kan ställas in för att visa sann eller magnetisk riktning (kompasskurs).

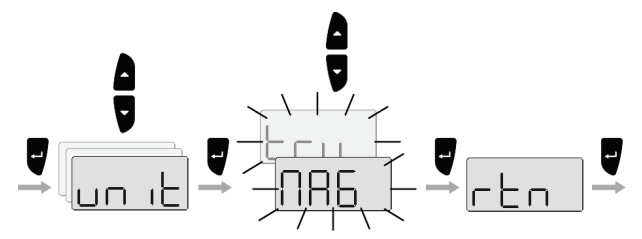

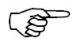

*Om sann kurs väljs, måste GPS eller GPS-kartplotter vara inkopplad i nätverket!* 

| LCD | Parameter | Fabriksinst. |
|-----|-----------|--------------|
| N86 | Magnetisk | Magnetick    |
| Eru | Sann      | Magnetisk    |

#### Kursavvikelse

Kompass kursen som visas skall kontrolleras mot en känd referens, kompenserad kompass eller bäring. Visar instrumentet fel, kan du ställa in en fast korrektion som kompenserar för fel.

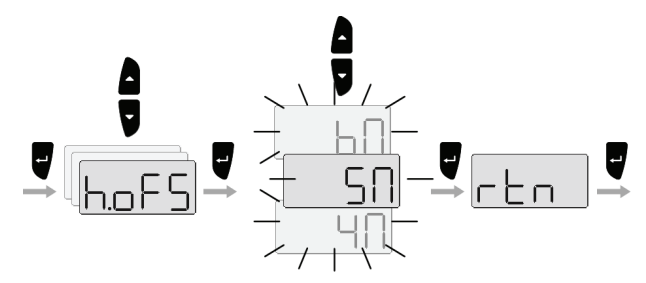

| Område      | Ändring per<br>steg | Standard värde | Enhet |
|-------------|---------------------|----------------|-------|
| -180 - +180 | 1                   | 0              | o     |

#### Kalibrering av rodervinkel

Kalibrering av roder används för att kompensera alla icke-linjära i transmission mellan rodret och roder givar enheten.

#### Justering av den maximala roder vinkeln

- 1. Starta kalibreringen som illustrationen visar nedan.
- Justera maximalt roderutslag i grader till styrbord (Stbd / S.xx) och babord (Port / P.xx) rodervinkel
- **3.** Tryck **Enter** för att bekräfta och avsluta kalibreringen.

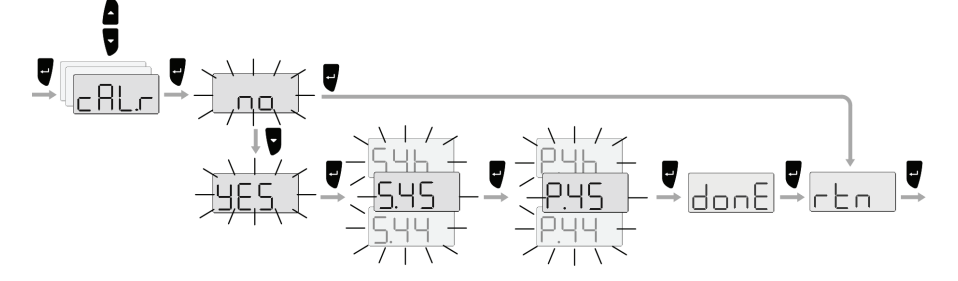

#### Sätta rodrets noll värde

Denna justering skall göras i lugn sjö utan inverkan från vind eller ström.

- 1. Ta upp båten i cruising hastighet, styr rakt mot vinden
- 2. Om båten har dubbla motorer ska motorernas-varvtal synkroniseras
- **3.** Sätt trimplan och stabilatorer så att dom inte har någon effekt på båtens kurs
- 4. Styr båten manuellt på en stadig kurs
- **5.** Följ illustrationen nedan för att ställa roder vinkeln till noll när båten går rakt.

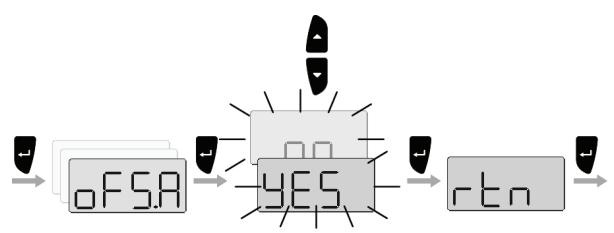

Visning av faktisk rodervinkel

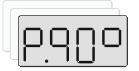

Denna meny punkt visar rodrets faktiska vinkel.

#### Ställa in enhetens Instansnummer

Instansnummer används för att identifiera multipla enheter av samma modell när de kopplas till SimNet eller NMEA2000 nätverk. Instansnummret läggs till efter produkt namnet till exempel IS20-3 för identifiering av enheten.

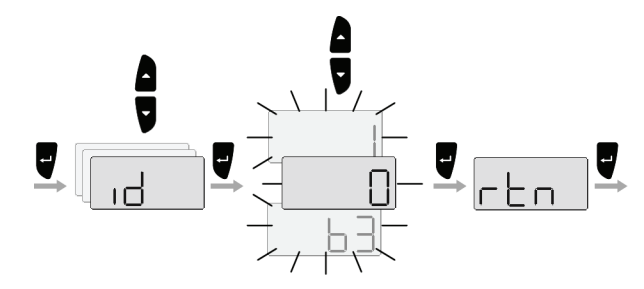

| Område | Ändring per steg | Standard värde |
|--------|------------------|----------------|
| 0-63   | 1                | 0              |

### 5.4 IS20 kompas

#### Inställning av referens för kurs

IS20 Analog instrument kan ställas att visa riktning i förhållande till sann eller magnetisk nord.

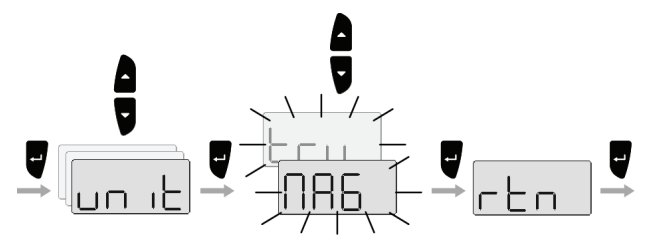

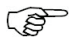

Väljs sann kurs måste en GPS vara tillkopplad i nätverket för att automatisk visa riktning.

| LCD | Parameter | Fabriksinst |  |
|-----|-----------|-------------|--|
| N86 | Magnetisk | Magnetick   |  |
| Lru | Sann      | Magnetisk   |  |

#### Justera magnetisk deviation

Har instrumentet via nätverket kontakt med en GPS, är det GPSen som är källa till information om sann riktning. Instrumentet kan inte justeras i förhållande till magnetisk deviation.

Om GPS inte är tillkopplat kan instrumentet justeras manuellt.

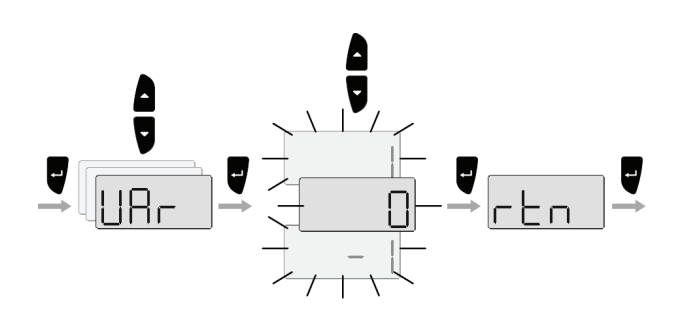

| Område     | Ändring per steg | Standard värde |
|------------|------------------|----------------|
| -180 - 180 | 1                | 0              |

#### Kompass kalibrering

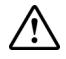

#### Försök inte starta kalibrering när IS20 och en autopilot är kopplat till samma nätverk, såvida autopiloten inte står i Standby.

Innan kalibrering av kompassen startas bör ni försäkra er om att det finns tillräckligt med öppet vatten runt fartyget för att kunna göra en komplett vändning.

Kalibreringen skall göras vid lugna förhållanden och med minimal vind för att erhålla bra resultat. Använd ca 60-90 sekunder för att göra en hel cirkel.

- 1. Börja svänga båten åt babord eller styrbord
- **2.** Följ illustrationen nedan för att starta automatisk kompasskalibrering.

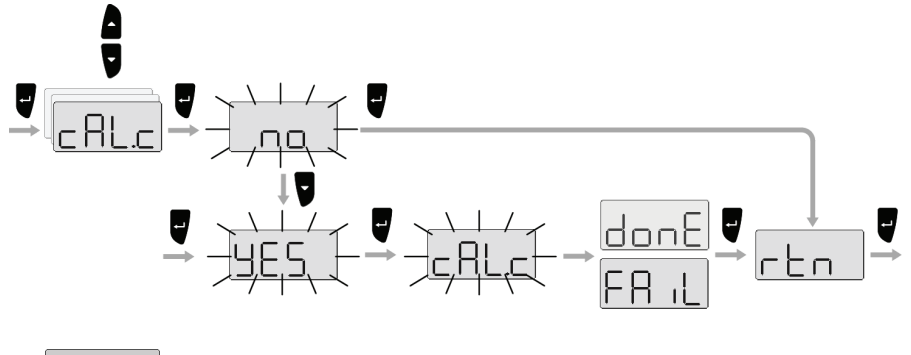

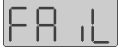

En felaktig kalibrering kan bero på:

- Kompassen är placerad nära ett magnetiskt objekt.
- Autopiloten står inte i Standby.

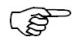

Om en autopilot är del av samma SimNet system skall kompasskalibreringen göras från autopiloten!

#### Kursavvikelse

Kompasskursen bör kontrolleras mot en känd referens. Visar instrumentet fel, kan du ställa in en fast korrigering som kompenserar för felen.

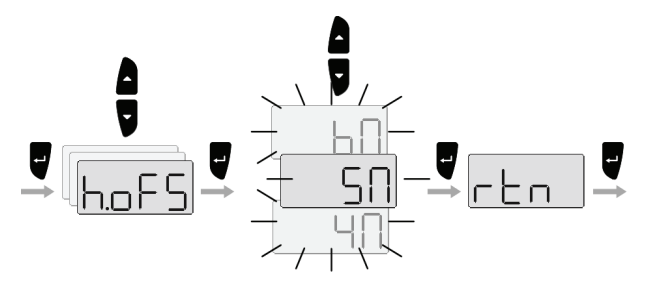

| Område      | Ändring per steg | Standard<br>värde | Enhet |
|-------------|------------------|-------------------|-------|
| -180 - +180 | 1                | 0                 | o     |

#### Ställa in enhetens instansnummer

**Instansnummer** används för att identifiera multipla enheter av samma modell när de kopplas till ett SimNet eller NMEA2000 nätverk. Instansnumret läggs till efter produkt namnet till exempel IS20-3 för enklare identifiering av enheten.

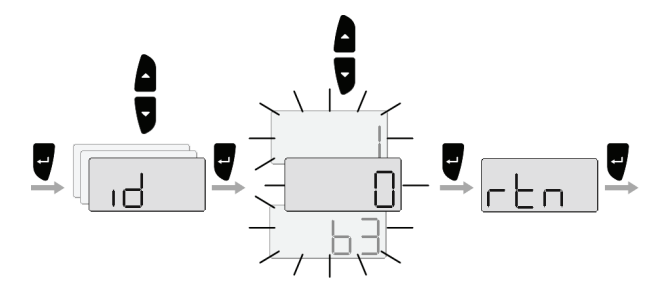

| Område | Ändring per steg | Standard värde |
|--------|------------------|----------------|
| 0-63   | 1                | 0              |

### 5.5 IS20 Vind och IS20 Tack

#### Inställning av alarm

IS20 kan ställas in att ge ett ljudande alarm om ett värde överskrider- eller underskrider en vald gräns.

Alarm displayen är avstängd genom att välja värdet till **Off**.

#### Alarm för vindändring

Alarm vid vindändring visar vindens vinkel. Referens vinkeln sätts när alarmet är aktivt. Vid larm om ändrad vind vinkel sätts den <u>nya</u> vinkeln som referens när larmet bekräftas.

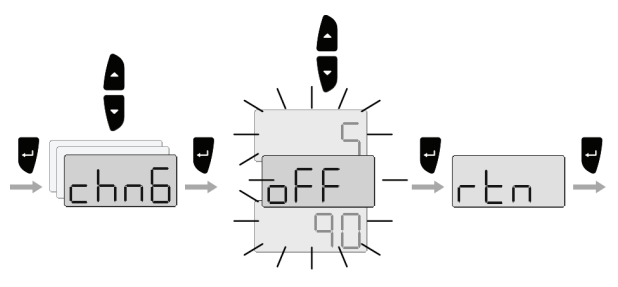

| Område    | Ändring per steg | Standard värde |  |
|-----------|------------------|----------------|--|
| 90° – Off | 1°               | Off            |  |

#### Vindhastighetsalarm

Alarm för sann vindhastighet kan ställas in för ett högt och ett lågt gränsvärde:

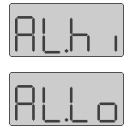

- Sann vindhastighet för hög
- Sann vindhastighet för låg

Illustrationen visar exempel på att sätta gränsen för vindhastighetsalarm.

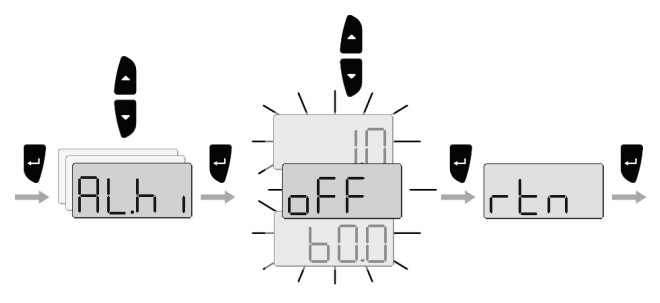

| Område      | Ändring per steg | Standard värde |
|-------------|------------------|----------------|
| 60 kt - Off | 1 kt             | Off            |

#### Inställning av måttenhet

Vilka enheter instrumentet skall visa för vind och båtbart kan väljas i tabellen nedan:

| Parameter         | Val    |     | Fabriks<br>inst. |
|-------------------|--------|-----|------------------|
| Enhet för vind    | – kn   | Γn  |                  |
|                   | – mph  | NPh | kn               |
|                   | – m/s  | NS  |                  |
| Enhet för håtfart | – kn   | Fn  |                  |
|                   | – mph  | NPh | kn               |
|                   | – km/h | FUP |                  |

Illustrationen visar exempel på hur du väljer enhet för vindhastighet.

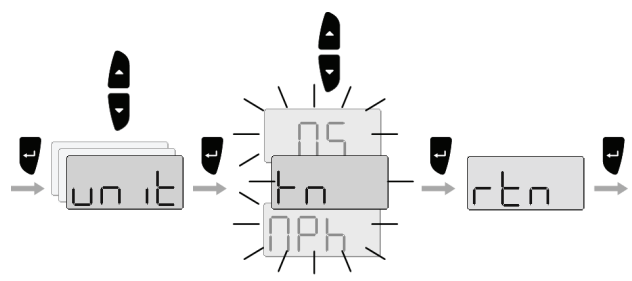

#### Kalibrering av vindgivare

IS20 instrument kan automatiskt korrigera fel som uppstår i vindgivaren. Exempel fel placerad givare.

- **1** Öka till marschfart och kör rätt mot vind.
- 2 Tryck på knappen som visas nedan för att utföra automatisk kalibrering.

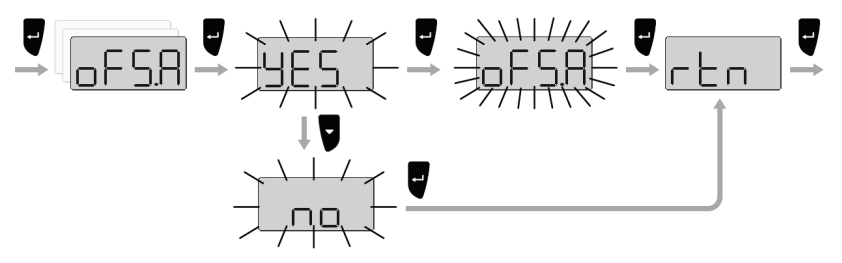

#### Ange enhetens Instansnummer

Instansnummer används för att identifiera multipla enheter av samma modell när de kopplas till ett SimNet eller NMEA2000 nätverk. Instansnumret läggs till efter produkt namnet till exempel IS20-3 för enklare identifiering av enheten.

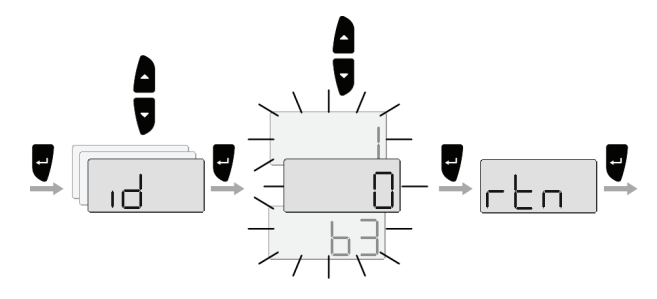

| Område | Ändring per steg | Standard värde |
|--------|------------------|----------------|
| 0-63   | 1                | 0              |

### 6 Underhåll

### 6.1 Generellt underhåll

IS20 instrument "reparera genom utbytes enheter", och därför krävs det endast att användaren själv utför en begränsad mängd med förebyggande underhåll.

Om enheten kräver någon form av rengöring, använd då sötvatten och en mild tvål lösning (inget slipmedel). Det är viktigt att undvika kemiska rengöringsmedel och ämnen så som diesel, bensin osv.

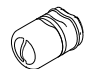

Kontrollera att alla öppna SimNet kontakter har ett skyddslock (del nr 24006355).

Sätt alltid på skyddet när enheten inte används.

### 6.2 Återställa instrument systemet

Återställningsalternativen kommer att återställa instrumentet till fabriksinställningarna.

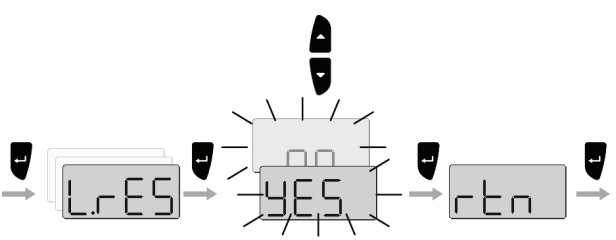

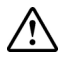

Installation och inställnings proceduren måste upprepas efter att en återinställning har genomförts!

Blankt blad

### 7 Reservdelar

### 7.1 Reservdelar och tillbehör

| Art nr.  |    | Beskrivning                               |
|----------|----|-------------------------------------------|
| 22096028 |    | IS20 Roderinstrument                      |
| 22096655 |    | IS20 Kompassinstrument                    |
| 22096002 |    | IS20 Vindinstrument                       |
| 22096671 |    | IS20 Tackinstrument                       |
|          |    | Monteringskitt innehåller:                |
|          | V  | – 4 skruvar                               |
| 22096630 |    | – 6 hörn                                  |
|          | 60 | <ul> <li>1 SimNet skydds plugg</li> </ul> |
| 22096515 |    | Väderskydd                                |
| 22096820 |    | Monteringshållare 1                       |
| 24006355 | 60 | SimNet skyddsplugg                        |
| 22098495 |    | NMEA0183 Interface kabel 2.5 m (8')       |

### 7.2 SimNet kablar och tillbehör

| Art. nr. | Beskrivning                                                                                              |
|----------|----------------------------------------------------------------------------------------------------|
| 24005829 | 0.3 m (1') SimNet kabel (SDC:0.3M)                                                                       |
| 24005837 | 2 m (6.6') SimNet kabel (SDC:02M)                                                                        |
| 24005845 | 5 m (16.6') SimNet kabel (SDC:05M)                                                                       |
| 24005852 | 10 m (33') SimNet kabel (SDC:10M)                                                                        |
| 24005860 | SimNet T-splitter (SDJ) (3p)                                                                             |
| 24006298 | SimNet multikopplare (7p)                                                                                |
| 24006306 | SimNet T-kontakt Skottmontage                                                                            |
| 24005878 | SimNet kabel genomföring                                                                                 |
| 24005886 | SimNet skyddsplugg                                                                                       |
| 24005894 | SimNet kontakteringsplugg                                                                                |
| 24005902 | 2 m (6.6') SimNet kraft med kontaktering                                                                 |
| 24005910 | 2 m (6.6') SimNet kraft utan kontaktering                                                                |
| 24005936 | AT10 Universal NMEA0183 omvandlare                                                                       |
| 24005944 | AT15 Aktiv T-kontakter, IS15                                                                             |
| 24005928 | SimNet kabel skyddslock                                                                                  |
| 24005729 | SimNet kabel till Micro-C hane<br>Kabel som sammankopplar en SimNet produkt<br>till ett NMEA2000 nätverk |
| 24006199 | SimNet kabel till Micro-C hona<br>Kabel som sammankopplar en NMEA2000<br>produkt till SimNet             |

### 8 Specifikationer

### 8.1 Tekniska specifikationer

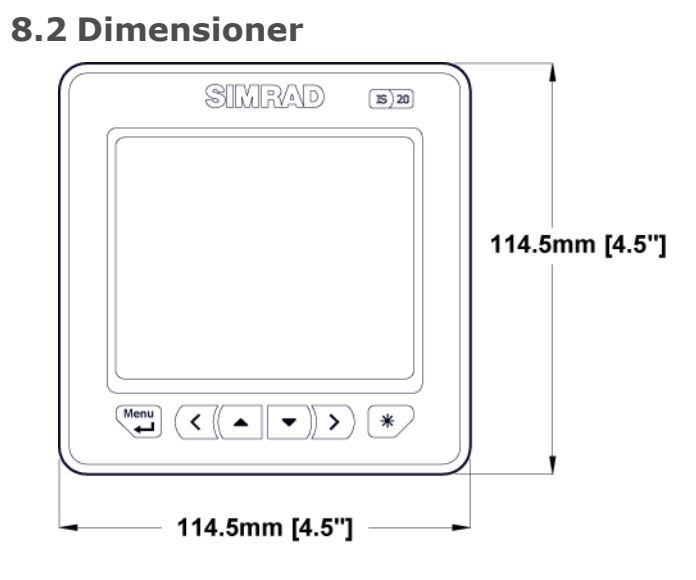

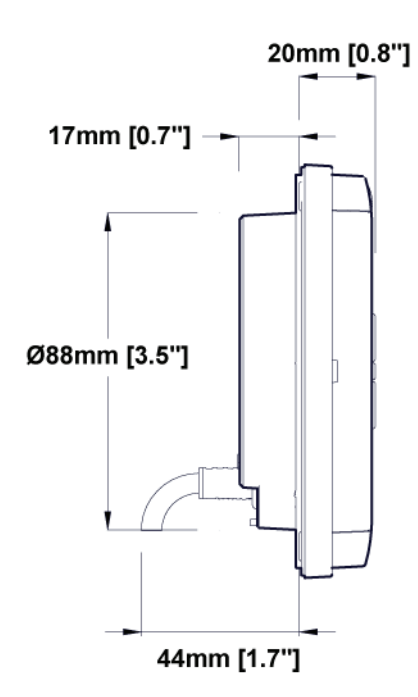

### 8.3 Menyval

#### IS20 Roder

| Display     | Beskrivning                             | Område                 | Fab.inst.     |
|-------------|-----------------------------------------|------------------------|---------------|
| 687         | Bakgrundsbelysning                      | (day/nitE)<br>Dag/Natt | (day)<br>Dag  |
| colr        | Bakgrundsfärger                         | (Whte/red)<br>Vit/röd  | (Whte)<br>Vit |
| 6.L.6r      | Grupper<br>bakgrundsbelysning           | 0 - 6                  |               |
| <b>JULE</b> | Dämpning relativ<br>vind                | 0 - 9                  | 1             |
| un it       | Kurs enhet                              |                        |               |
| h.oFS       | Kompassjustering                        |                        |               |
| c AL.r      | Kalibrering av<br>rodergivare           |                        |               |
| oFS.A       | Automatisk roder<br>avvikelse justering |                        |               |
| 5.020       | Aktuell rodervinkel                     |                        |               |
| ıd          | Enhetsnummer i<br>grupp                 | 0 - 63                 | 0             |
|             | Lokal reset                             | Ja - Nej               | Ja            |

| Display | Beskrivning | Område  | Fab.inst. |
|---------|-------------|---------|-----------|
| dENo    | Demo        | På - av | Av        |
| S.P.U   | Spara ström |         |           |
| rtn     | Tillbaka    |         |           |

#### **IS20** Kompass

| Display     | Beskrivning                   | Område                 | Fab.inst      |
|-------------|-------------------------------|------------------------|---------------|
| 489         | Bakgrundsbelysning            | (day/nitE)<br>Dag/Natt | (day)<br>Dag  |
| colr        | Bakgrundsfärg                 | (Whte/red)<br>Vit/Röd  | (Whte)<br>Vit |
| 6.L.6r      | Grupper<br>bakgrundsbelysning | 0 - 6                  |               |
| <b>JULE</b> | Dämpning relativ<br>vind      | 0 - 9                  | 1             |
|             | Enhet för kurs                |                        |               |
| UAr         | Magnetisk variation           |                        |               |
| c AL.c      | Kompass kalibrering           |                        |               |
| h.oFS       | Kompass justering             |                        |               |
|             | Enhetsnummer i<br>grupp       | 0 - 63                 | 0             |
| 165         | Lokal reset                   | JA – Nej               | Ja            |
| dENo        | Demo                          | På - Av                | Av            |
| S.P.U.r     | Spara ström                   |                        |               |

| Display | Beskrivning | Område | Fab.inst |
|---------|-------------|--------|----------|
| гЕп     | Tillbaka    |        |          |

#### IS20 Vind och IS20 Tack

| Display     | Beskrivning                            | Område                 | Fab.inst        |
|-------------|----------------------------------------|------------------------|-----------------|
| 489         | Bakgrundsbelysning<br>dag/natt         | (day/nitE)<br>Dag/natt | (day)<br>dag    |
| colr        | Bakgrundsbelysning<br>Färg vit/röd     | (Whte/red)<br>Vit/röd  | (Whte)<br>Vit   |
| 61.6r       | Bakgrundsbelysning<br>Grupp            | 0 - 6                  |                 |
| <b>JULE</b> | Dämpning, Relativ<br>Vind              | 0 - 9                  | 1               |
| chn6        | Alarm, Vind ändrings                   | Av, 5-90               |                 |
| RL.h i      | Alarm, Sann vind<br>hastighet för hög  | Av, 1 - 60             | Av              |
| ALLo        | Alarm, Sann vind<br>hastighet för låg  | Av, 1 - 60             | Av              |
| un it       | Enheter, vind<br>hastighet             | knot, MS,<br>Mph       | (knot)<br>knop  |
| bS.un       | Enheter, båtfart                       | knots,<br>Mph, KMh     | (knots)<br>knop |
| oFS.A       | Automatisk vind<br>avvikelse justering | Ja - Nej               | JA              |
| ıd          | Instance nummer                        | 0 - 63                 | 0               |
| LrES        | Lokal reset                            | Ja - Nej               | JA              |
| dENo        | Demo                                   | På - Av                | Av              |

| Display | Beskrivning        | Område | Fab.inst |
|---------|--------------------|--------|----------|
| S.P.U.r | Sparar ström       |        |          |
| rtn     | Exit meny (återgå) |        |          |

IS20 Analog Manual SE, Doc.no.2022857, Rev.B

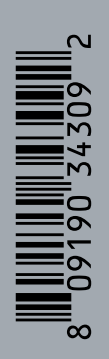

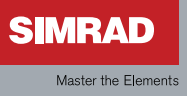